## USB PTZ Camera Controller 远程控制软件

## 使用手册

Version : 1.0.19 Issue Date : AUG 17, 2022

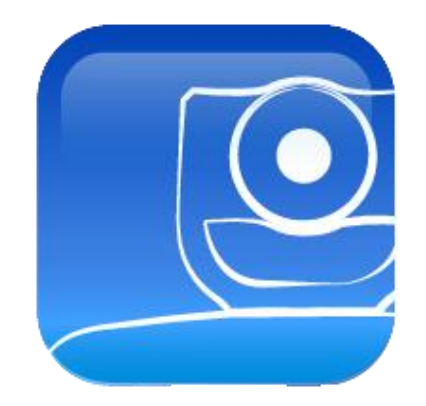

## 版权资讯

版权所有© Lumens Digital Optics Inc.。保留所有权利。

Lumens 为 Lumens Digital Optics Inc.注册的商标。

若未获得 Lumens Digital Optics Inc 之书面同意,不得以任何方式复制、重制、或传送本档,除非因为购买本产品可 复制本文件当备份。

为了持续改良产品,谨此保留变更产品规格,恕不另行通知。本文件内之信息可能变更,恕不另行通知。

为完整解释或描述本产品如何使用,其他产品或公司的名称可能会出现在本手册中,因此没有侵权之意。

免责声明:对于本档可能之技术或编辑错误或遗漏;提供本文件、使用或操作本产品而产生意外或关连性的损坏, Lumens Digital Optics Inc 恕不负责。

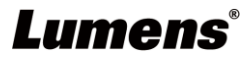

# 目录

| 1 | 什么; | 是 USB PTZ Camera Controller            | 3  |
|---|-----|----------------------------------------|----|
| 2 | 连接  | 与安装                                    | 3  |
|   | 2.1 | 系统需求                                   | 3  |
|   | 2.2 | 安装 USB PTZ Camera Controller 在 Windows | 3  |
|   | 2.3 | 安装 USB PTZ Camera Controller 在 MAC     | 4  |
| 3 | 开始  | 使用                                     | 5  |
| 4 | 功能  | 介绍                                     | 6  |
|   | 4.1 | PTZ 主画面                                | 6  |
|   | 4.2 | Picture 设定页面                           | 7  |
|   | 4.3 | 进阶页面设定                                 | 8  |
| 5 | 我要  | 执行                                     | 13 |
|   | 5.1 | 我要调整镜头的拍摄角度                            | 13 |
|   | 5.2 | 我要放大/缩小影像                              | 13 |
|   | 5.3 | 我要储存/呼叫 镜头的预设位                         | 13 |
|   | 5.4 | 我要调整焦距                                 | 13 |
| 6 | 常见  | 问题排除                                   | 14 |

## 1 什么是 USB PTZ Camera Controller

### 1.1 USB PTZ Camera Controller 简介

透过此软件可以对 PTZ 摄像机做控制及设定,以方便软件视频会议时操作摄像机。

## 1.2 适用机种:请至 Lumens 官网,参考<u>软件兼容列表一览表</u> (<u>Lumens Software</u> <u>Compatible List</u>)

## 2 连接与安装

- 2.1 系统需求
  - OS: Windows 7 / 8 / 8.1 / 10
    - CPU: Intel Core 2 Duo 2GHz 以上
    - 内存: 1GB (32-bits)/2GB(64-bits) RAM
    - 最小硬盘空间: 1GB 以上
    - 最小分辨率: 1024\*768
    - 支援 Direct X 9
  - OS: MAC OS X 10.8~10.12
    - CPU: CPU: Intel Pentium® 2 GHz Intel Core 2 Duo
    - 内存: 1GB DDR2 667Hz RAM 以上
    - 最小硬盘空间: 1GB 以上
    - 最小分辨率: 1024\*768
    - 24 bit 显示器
    - QuickTime: 7.4.5 以上

### 2.2 安装 USB PTZ Camera Controller 在 Windows

2.2.1 点选 [setup.exe], 然后进入安装画面, 依画面指示按 [下一步]

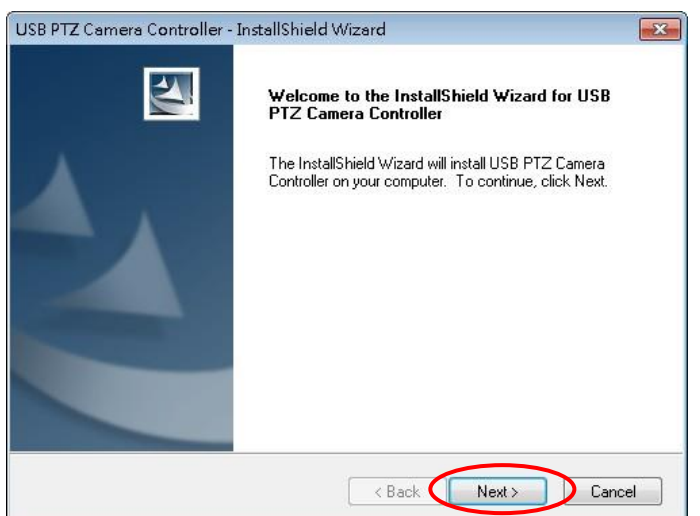

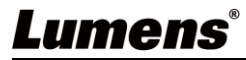

### 2.2.2 请 [重新启动] 计算机,以完成安装

| USB PTZ Camera Controller | - InstallShield Wizard                                                                                                    |
|---------------------------|----------------------------------------------------------------------------------------------------|
|                           | InstallShield Wizard Complete<br>The InstallShield Wizard has successfully installed USB PTZ<br>Camera Controller. Before you can use the program, you must<br>restart your computer.<br>(a) Yes, I want to restart my computer now.<br>(b) No, I will restart my computer later.<br>Remove any disks from their drives, and then click Finish to<br>complete setup. |
|                           | < Back Finish Cancel                                                                                                    |

### 2.3 安装 USB PTZ Camera Controller 在 MAC

- 2.3.1 请至 Lumens<sup>™</sup> 网站下载 USB PTZ Camera Controller 软件。
- 2.3.2 将下载文件解压缩后,点选 [USBPTZCameraController.pkg] 执行安装。
- 2.3.3 依屏幕指示执行安装。
- 2.3.4 按 [继续]。

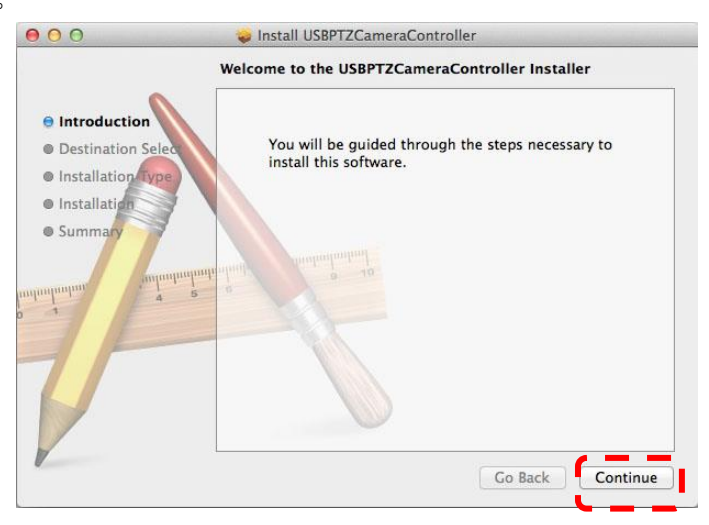

2.3.5 按 [安装].

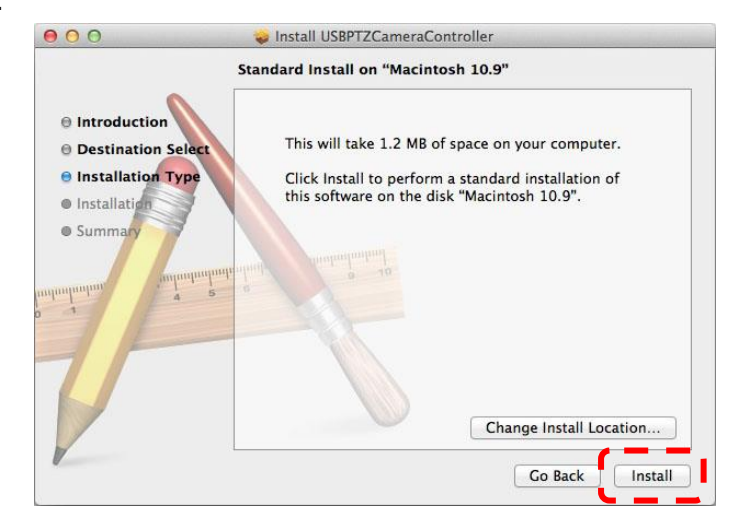

## Lumens

| Type an administrator's name and p<br>to allow this. | bassword |
|------------------------------------------------------|----------|
| Name:                                                |          |
| Password:                                            |          |

2.3.7 按 [继续安装]。

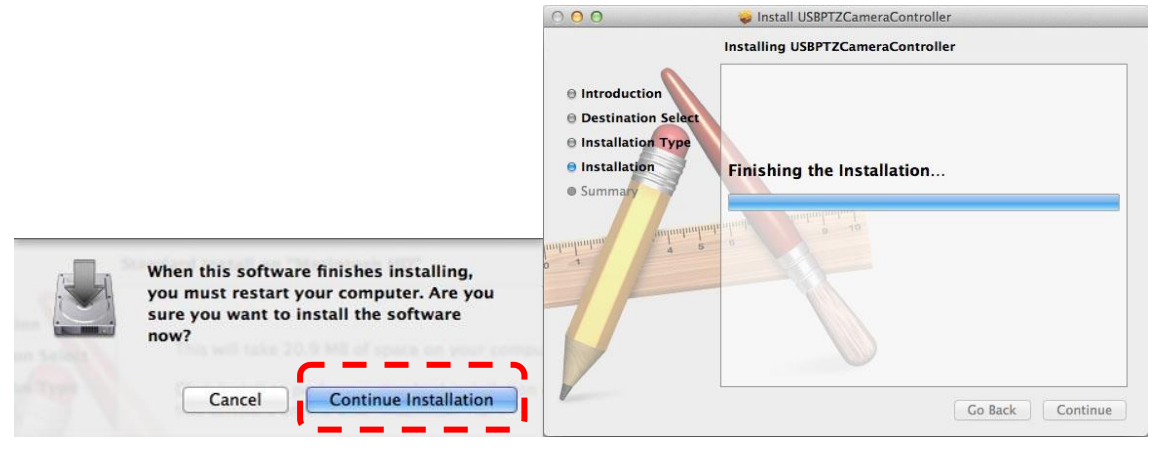

#### 2.3.8 按 [重新启动] 以完成安装软件。

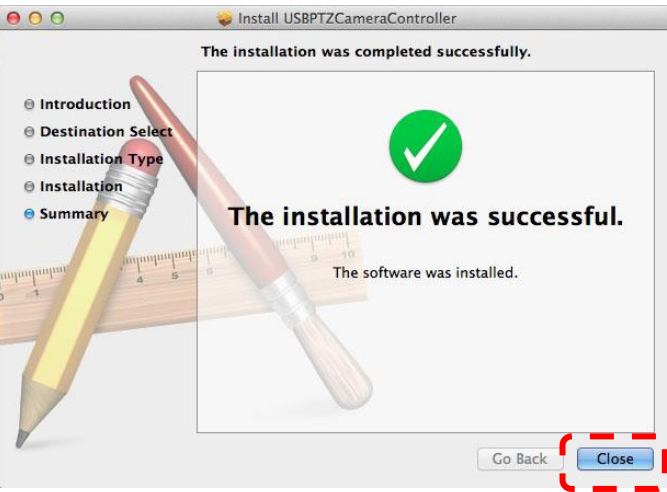

## 3 开始使用

开始使用前,务必确认摄像机安装完成,视频会议开始后,再打开 USB PTZ Camera Controller。

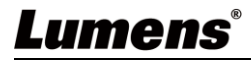

## 4 功能介绍

## 4.1 PTZ 主画面

此页面提供摄像机常用之操作功能

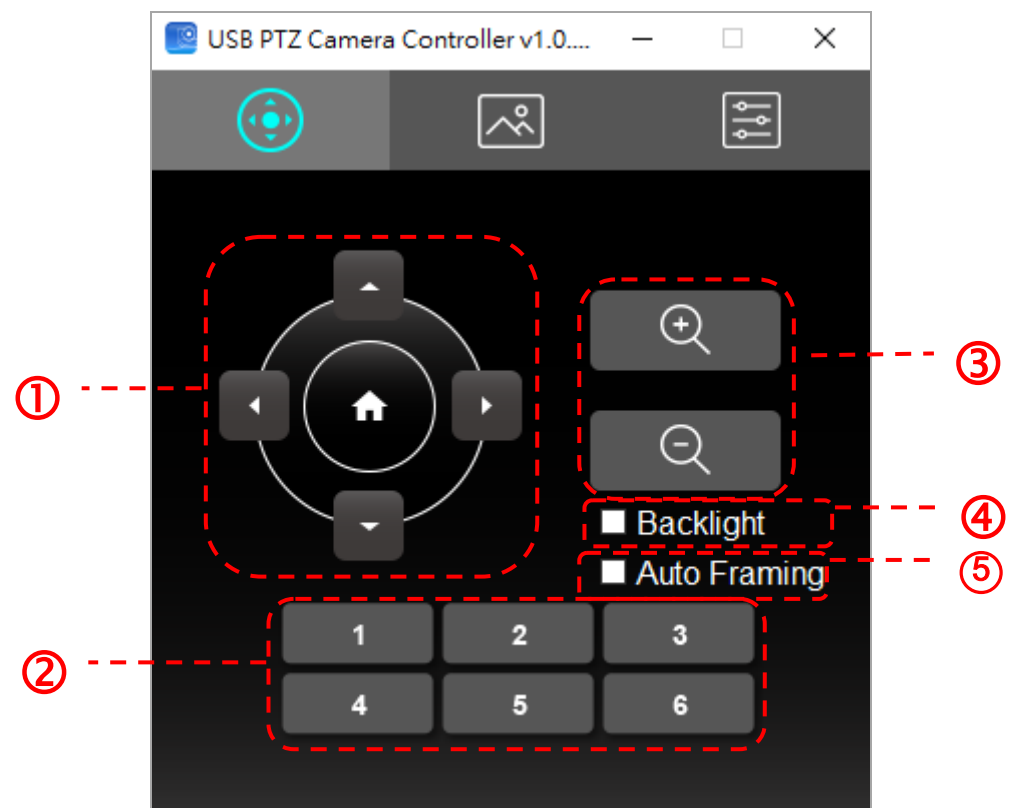

| 编号 | 功能                | 说明                       |
|----|-------------------|--------------------------|
| 1. | <b>≺,≻,</b> ∧,∨   | 移动镜头                     |
| 2. | Call Preset (1~6) | 预设位快捷键                   |
| 3. | Zoom /            | 调整影像大小                   |
|    | 200111 +/-        | <说明>4K 分辨率时,不支持 Zoom 功能  |
| 4. | Pooldight         | 背光补偿                     |
|    | Dacklight         | <说明>不适用机种: VC-B10U       |
| 5. | Auto Froming      | 智能取景                     |
|    | Auto Framing      | <说明>不适用机种: VC-B11U、MS-10 |

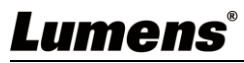

### 4.2 Picture 设定页面

此页面可修改影像质量之相关参数

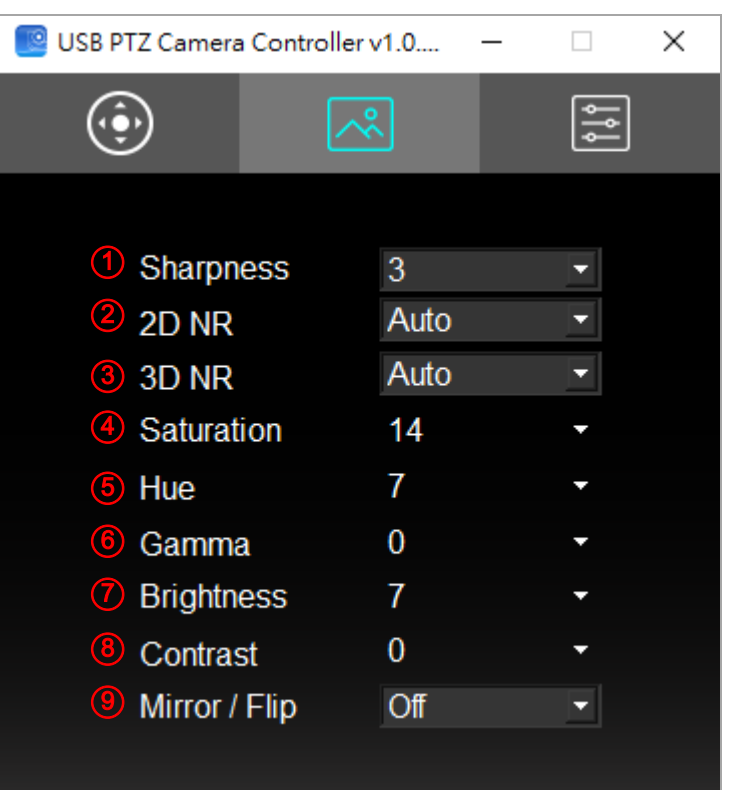

| 编号   | 功能             | 说明           |  |
|------|----------------|--------------|--|
| 1.   | Sharpness      | 调整影像锐利度      |  |
| 2.   | 2D NR          | 2D 噪声抑制设定    |  |
| 3.   | 3D NR*         | 3D 动态噪声抑制设定  |  |
| 4.   | Saturation**   | 调整影像饱和度      |  |
| 5.   | Hue**          | 调整影像色调       |  |
| 6.   | Gamma**        | 调整影像 Gamma 值 |  |
| 7.   | Brightness**   | 调整影像亮度       |  |
| 8.   | Contrast***    | 调整影像对比值      |  |
| 9.   | Mirror / Flip* | 设定画面镜像/翻转    |  |
| <说明> |                |              |  |
|      |                |              |  |

\* 不适用机种: MS-10

\*\* 不适用机种: VC-A71P/ VC-A71P-HN/ VC-BC301P

\*\*\* 不适用机种: VC-A71P/ VC-A71P-HN/ VCBC301P/ VC-R30/ VC-TR40

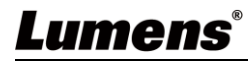

## 4.3 进阶页面设定

此页面提供摄像机进阶功能及设定

4.3.1 功能支持列表

|                  | MS-10 | VC-A71P | VC-A72HN | VC-B10U | VC-B11U | VC-B20U | VC-B30U | VC-BC301P | VC-R30 | VC-TR40 |
|------------------|-------|---------|----------|---------|---------|---------|---------|-----------|--------|---------|
| Live Preview     | V     | V       | V        | V       | V       | V       | V       | V         | V      | V       |
| Resolution       | V     | V       | V        | V       | V       | V       | V       | V         | V      | V       |
| Enable Capture   | V     | x       | X        | V       | V       | V       | V       | X         | V      | V       |
| Capture          | V     | V       | V        | V       | V       | V       | V       | V         | V      | V       |
| Preset           | V     | V       | V        | V       | V       | V       | V       | V         | V      | V       |
| Exposure         | V     | V       | V        | V       | V       | V       | V       | V         | V      | V       |
| White Balance    | V     | V       | V        | V       | V       | V       | V       | V         | V      | V       |
| Auto Focus       | Х     | V       | V        | X       | X       | V       | V       | X         | V      | V       |
| Auto Framing     | V     | x       | X        | X       | V       | X       | Х       | X         | Х      | X       |
| Zoom Limit       | Х     | x       | X        | V       | V       | X       | Х       | X         | Х      | X       |
| IR Remote        | Х     | Х       | X        | V       | V       | Х       | Х       | X         | Х      | X       |
| Power Freq.      | V     | V       | V        | V       | V       | V       | V       | V         | V      | V       |
| Factory Reset    | V     | V       | V        | V       | V       | V       | V       | V         | V      | V       |
| Property Page    | V     | V       | V        | V       | V       | V       | V       | V         | V      | V       |
| HotKeys          | V     | V       | V        | V       | V       | V       | V       | V         | V      | V       |
| Export           | V     | V       | V        | V       | V       | V       | V       | V         | V      | V       |
| Import           | V     | V       | V        | V       | V       | V       | V       | V         | V      | V       |
| Initial Position | V     | х       | X        | V       | V       | Х       | Х       | X         | Х      | X       |
| Privacy Mode     | Х     | Х       | X        | Х       | Х       | Х       | V       | X         | V      | V       |
| FW version       | V     | V       | V        | V       | V       | V       | V       | V         | V      | V       |

## Lumens®

#### 4.3.2 进阶页面功能说明

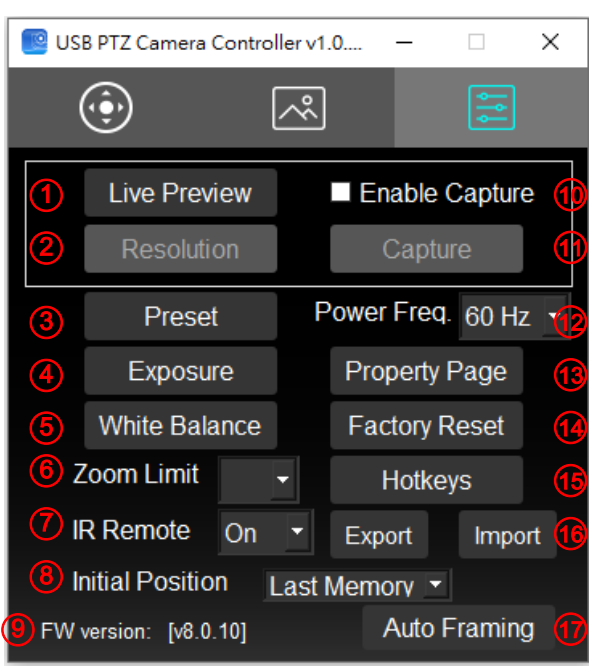

| 编号  | 功能               | 说明                             |
|-----|------------------|--------------------------------|
| 1.  | Live Preview     | 开启 USB PTZ Camera 之预览窗口        |
| 2.  | Resolution       | 设定预览窗口分辨率,开启预览窗口之后才能使用此功       |
|     |                  | 能                              |
| 3.  | Preset           | 开启默认位设定窗口                      |
| 4.  | Exposure         | 开启曝光设定窗口,请参考 <u>4.3.3 曝光设定</u> |
| 5.  | White Balance    | 开启白平衡设定窗口,请参考 4.3.4 白平衡设定      |
| 6.  | Zoom Limit       | 放大倍率限制                         |
| 7.  | IR Remote        | 开启/关闭 红外线接收                    |
|     |                  | 当选择关闭,遥控器将无法控制摄像机。             |
| 8.  | Initial Position | 可选择开机后,镜头回到广角端、最后操作的位置或是       |
|     |                  | 第一默认位                          |
| 9.  | FW version       | 显示摄像机固件版本号码                    |
| 10. | Enable Capture   | 开关影像撷取功能                       |
| 11. | Capture          | 撷取影像                           |
|     |                  | <說明> 開啟影像擷取功能後,方可擷取影像          |
| 12. | Power Freq.      | 设定电源频率 50/ 60hz                |
| 13. | Property Page    | 开启 Windows 内建的视讯参数设定页面         |
| 14. | Factory Reset    | 恢复出厂默认值                        |
| 15. | Hotkeys          | 热键设定                           |
| 16. | Export / Import  | 可将设定参数导出计算机,并将该参数套载入至另一台       |
|     |                  | 摄影机                            |
| 17. | Auto Framing     | 智能取景设定,请参考 <u>4.3.5 智能取景设定</u> |
| 18. | Auto Focus       | 开启自动对焦设定窗口,请参考 4.3.6 自动对焦设定    |
| 19. | Privacy Mode     | 开启/取消隐私权模式                     |

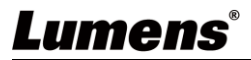

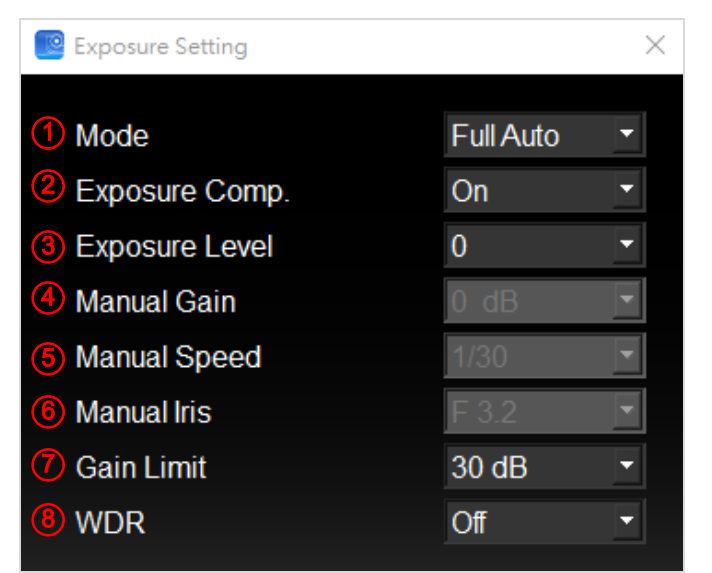

| 编号                       | 功能                              | 说明                              |  |  |  |
|--------------------------|---------------------------------|---------------------------------|--|--|--|
| 1.                       | Mode                            | 曝光模式设定                          |  |  |  |
| 2.                       | Exposure Comp. *                | 开启/关闭 曝光补偿                      |  |  |  |
| 3.                       | Exposure Level                  | 调整曝光等级, Exposure Comp.开启后可调整    |  |  |  |
| 4.                       | Manual Gain                     | 当模式设定为 Manual 时可调整              |  |  |  |
| 5.                       | Manual Speed                    | 当模式设定为 Shutter Pri 时可调整.        |  |  |  |
| 6.                       | Manual Iris**                   | 当模式设定为 Manual 或 IRIS Pri 时可调整   |  |  |  |
| 7.                       | Gain Limit**                    | 不同 AE Mode 分别各自储存 Gain Limit 参数 |  |  |  |
| 8.                       | WDR                             | 宽动态设定                           |  |  |  |
| <说明:                     | <说明>                            |                                 |  |  |  |
| * 不适                     | *不适用机种: MS-10/ VC-B11U/ VC-B20U |                                 |  |  |  |
| ** 不适用机种: MS-10/ VC-B11U |                                 |                                 |  |  |  |

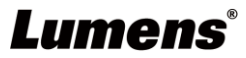

### 4.3.4 白平衡设定

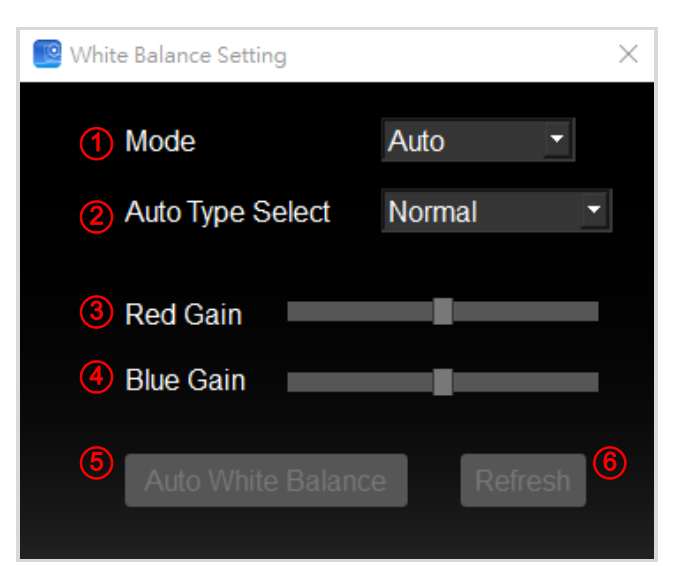

| 编号 | 功能                 | 说明                               |
|----|--------------------|----------------------------------|
| 1. | Mode               | 白平衡模式设定                          |
| 2. | Auto Type Select   | 选择 Auto mode 下之不同使用模式            |
|    |                    | <b>&lt;說明&gt;</b> 不適用機種: VC-B10U |
| 3. | Red Gain           | 当模式设定为 Manual 时可调整               |
| 4. | Blue Gain          | 当模式设定为 Manual 时可调整               |
| 5. | Auto White Balance | 单次执行自动白平衡                        |
|    |                    | <說明>模式設定為 Manual 時可使用            |
| 6. | Refresh            | 更新 Red Gain 与 Blue Gain 位置状态     |
|    |                    | <說明>模式設定為 Manual 時可使用            |

### 4.3.5 智能取景设定

适用机种: MS-10/ VC-B11U

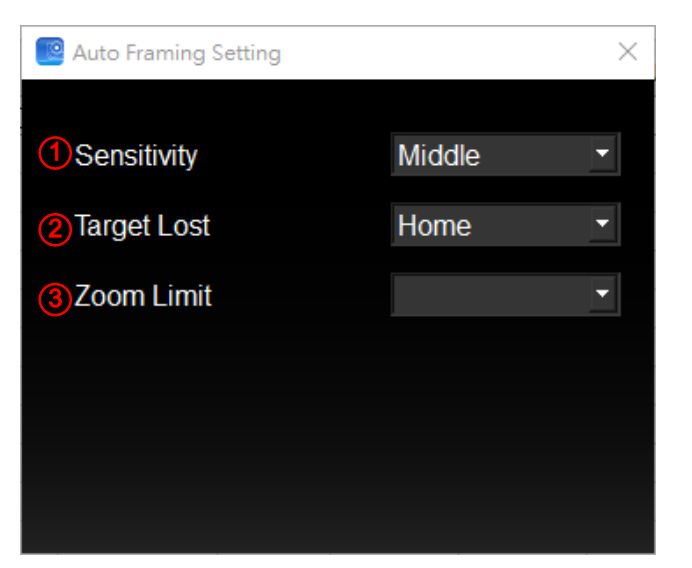

| 编号 | 功能          | 说明                   |
|----|-------------|----------------------|
| 1. | Sensitivity | 设定 auto framing 反应速度 |
| 2. | Target Lost | 设定画面中没有追踪目标时的行为      |

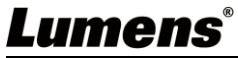

| 3. | Zoom Limit | 限制 Zoom 的最大值      |
|----|------------|-------------------|
|    |            | <说明>适用机种: VC-B11U |

### 4.3.6 自动对焦设定

适用机种: VC-A71P/ VC-A71P-HN/ VC-B30U/ VC-R30/ VC-TR40

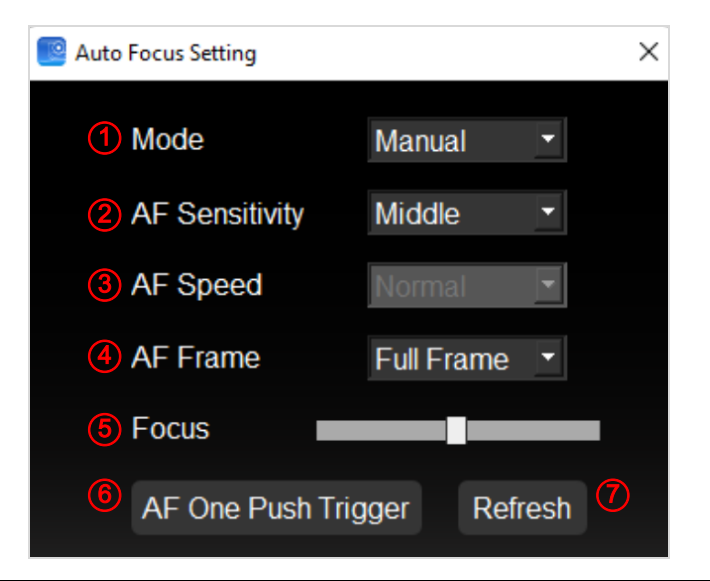

| 编号 | 功能                  | 说明                                     |
|----|---------------------|----------------------------------------|
| 1. | Mode                | 对焦模式设定                                 |
| 2. | AF Sensitivity      | 选择触发 AF 的速度                            |
|    |                     | <说明>适用机种: VC-A71P/ VC-A71P-HN/ VC-B30U |
| 3. | AF Speed            | 触发 AF 后,聚焦的速度                          |
|    |                     | <b>&lt;说明&gt;</b> 适用机种: VC-B30U        |
| 4. | AF Frame            | 选择是以全画面或是画面中心为对焦重点                     |
| 5. | Focus               | 调整焦距                                   |
|    |                     | <说明>当模式设定为 Manual 时可调整                 |
| 6. | AF One Push Trigger | 单次执行对焦                                 |
| 7. | Refresh             | 更新 Focus 位置状态                          |

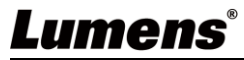

## 5 我要执行....

### 5.1 我要调整镜头的拍摄角度

- 1. 切换到 PTZ \_\_\_\_\_页面
- 2. 按[<,>,▲,▼]调整镜头,直到影像显示需求角度

#### 5.2 我要放大/缩小影像

- 1. 切换到 PTZ \_\_\_\_\_页面
- 2. 按[+]放大影像
- 3. 按[-]缩小影像

#### 5.3 我要储存/呼叫 镜头的预设位

### 5.3.1 快速执行预设位切换

- 1. 切换到 PTZ ①页面
- 2. 按[1~6]任一键,切换镜头角度

#### 5.3.2 预设位切换

- 1. 切换到进阶设定 \_ 页面
- 2. 按[Preset]开启默认位设定窗口
- 3. 选择默认位号码[0~127]
- 4. 按[Call Preset]执行切换

### 5.3.3 储存预设位

- 1. 切换到进阶设定 页面
- 2. 按[Preset]开启默认位设定窗口
- 3. 按[◀,▶,▲,▼]调整镜头
- 4. 按[+/-]调整影像
- 5. 选择默认位号码[0~127]
- 6. 按[Set Preset]储存预设位

### 5.4 我要调整焦距

- 1. 切换到进阶设定 页面
- 2. 按[Auto Focus]开启自动对焦设定窗口
- 3. 选择模式为[Manual]
- 4. 调整[Focus]
- 5. 完成后按窗口右上角[x]离开

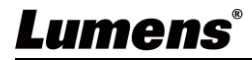

## 6 常见问题排除

本章说明使用 USB PTZ Camera Controller 时常遭遇的问题,提供建议解决方案,仍无法解决问题时,请治经销商或服务中心。

| 编号 | 问题                                          | 解决方法                            |
|----|---------------------------------------------|---------------------------------|
| 1. | 当背后有强光,使人脸太<br>暗                            | 尝试开启 BackLight 功能               |
| 2. | USB PTZ Camera<br>Controller 打开后,无法<br>进行操作 | 1.请确认摄像机是否已上电<br>2.确认 USB 是否已连接 |
| 3. | Pan/Tilt 无法执行                               | 请确认视讯画面是否已开启                    |

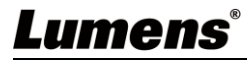